## 産業カウンセラー養成講座 説明会

## 《 WEB申込手順》

 お申込をするには 神奈川支部HP 説明会ページにアクセス <u>https://jaico-kanagawa.jp/learning/course/muryo/</u>

> 「お申込み WEBからのお申込みはこちら」よりお申込み HP上にあるこのボタンをclickする→ お申込

- 【支部研修 受講申込み】画面 に切り替わります 「会員の方はこちら」又は、「非会員の方はこちら」のいずれかを選択 ※協会会員としてご入会いただくには別途お手続きが必要です。協会本部HPよりお申込みください。
- ■「非会員の方はこちら」を選択した場合
  - 【個人情報規約】画面 規約を確認し、「同意します」を選択
  - ②【申込コース選択】画面 主催支部は神奈川支部を選択、 「O/O【産業カウンセラー説明会】(支部研修室)or(オンライン)※修了者・有資格者対象外」 ご希望の開催日をⅠ日のみ選択 右欄の「選択」欄に☑を入れ、下欄の「次へ」を選択
  - ③ 【申込コース確認】画面 申込コース内容を確認し、「次へ」を選択
  - ④【受講申込み】画面 必要事項を入力し、「次へ」を選択
  - ⑤【申込確認】画面
    申込み内容を確認し、「申込」を選択
  - ⑥ 申込み完了
- ■「会員の方はこちら」を選択した場合

注:産業カウンセラー養成講座受講者・修了者・有資格者の方は対象外です

- ①【会員マイページログイン】画面 「会員番号」と「パスワード」を入力し、「ログイン」
- ②【会員マイページ】画面
  「受講申込」の「支部研修」を選択
- ③【申込コース選択】画面 主催支部は神奈川支部を選択、 「O/O【産業カウンセラー説明会】(支部研修室)or(オンライン)※修了者・有資格者対象外」 ご希望の開催日をⅠ日のみ選択 右欄の「選択」欄に☑を入れ、下欄の「次へ」を選択
- ④ 【申込コース確認】画面 申込コース内容を確認し、「次へ」を選択
- ⑤【受講申込み】画面 登録内容を確認し、Eメールアドレス(確認)を入力、 「次へ」を選択
- ⑥【申込確認】画面申込み内容を確認し、「申込」を選択
- ⑦ 申込み完了
- 2) 受付完了

申込の受付が完了しました。 自動返信のメールが届きますので、ご確認ください。 ※ 万一受信できなかった場合も完了画面が表示されていれば受付は完了しています。 ※「オンライン」をご選択の方へは、別途開催日までににZoomのご案内メールをお送りします。